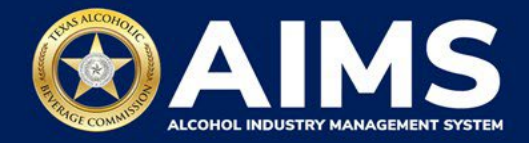

# How To File Excise Tax Reports: Out-of-State Winery Direct Shipper's Permit (DS)

This document will provide guidance for submitting an excise tax report for the Out-of-State Winery Direct Shipper's Permit (DS). Each permit holder must submit information known as "schedules." DS Permit holders must submit Schedule 3.

Schedule 3 reports all sales and shipments of wine made directly to consumers.

Businesses required to file excise tax reports must file their reports between the 1st and 15th of the month, covering activity in the previous month. Because of this, you will typically be selecting the previous month as the reporting period.

There are two ways to submit the information:

- **File upload** allows you to upload spreadsheets (CSV files). You will download the template file, enter information in the provided fields and upload the completed spreadsheet.
- **Online filing** allows you to manually enter each piece of information through an online form.

(i) Businesses that filed paper excise tax reports after Oct. 1, 2021:

- **Begin filing excise taxes in <u>AIMS</u>**. TABC has completed the migration of most paper reports to the online system.
- If AIMS displays the message, "Please report Excise Tax for previous months," contact <u>AIMStaxhelp@tabc.texas.gov</u> for assistance.

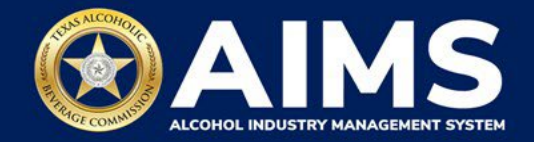

- 1. Log in to AIMS:
  - Enter tabc.texas.gov/aims in Google Chrome or Microsoft Edge on your device.
  - Click Visit AIMS.
  - Click AIMS LOGIN when you're on the AIMS landing page.
  - Enter Username and Password. Click the Login button.

| Welcome to the Alcohol Industry Management<br>System                                                              |
|----------------------------------------------------------------------------------------------------|
| AIMS is your online hub for conducting your Texas Alcoholic Beverage<br>Commission business anytime and anywhere. |
| Log in to apply for a license, manage your licenses, register products, file reports and more.                    |

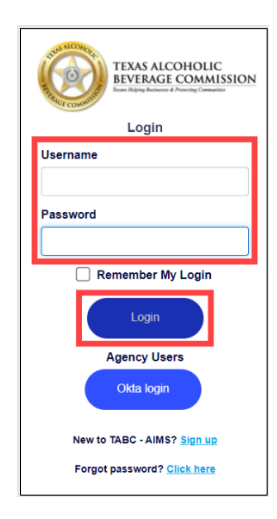

2. If you have several business entities, click the business entity you want to access. The AIMS dashboard for that business entity will appear.

Click the **File excise tax** button.

| vailable Actions                                  |                                    |                                   |                         |
|---------------------------------------------------|------------------------------------|-----------------------------------|-------------------------|
|                                                   | Ø                                  |                                   |                         |
| Apply for a new license/subordinate $\rightarrow$ | Manage an<br>existing license<br>→ | Register my product $\rightarrow$ | File<br>excise tax<br>→ |
| i                                                 |                                    | Ö                                 |                         |
| View my master<br>information                     | View my<br>licenses                | View my<br>history                | View my<br>labels       |
| $\rightarrow$                                     | $\rightarrow$                      | $\rightarrow$                     |                         |

(i) If you have **no records** to add, use **OPTION 2: ONLINE FILING** and refer to the <u>How To File an Excise Tax Zero Shipment Report (BB, BC, BW,</u> <u>BP, D, G, W, X and DS) User Guide</u>.

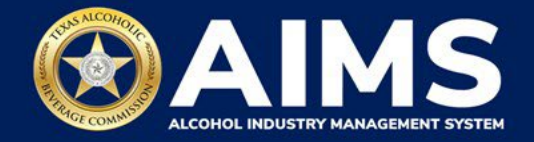

### **OPTION 1: FILE UPLOAD**

3. Select the **checkbox** next to the permit for which you need to submit excise taxes.

| Excis        | se Tax                                                  |                                                                                                    |                                                               |                           |             |
|--------------|---------------------------------------------------------|----------------------------------------------------------------------------------------------------|---------------------------------------------------------------|---------------------------|-------------|
| © The<br>acc | e licenses visible to you a<br>ount administrator. Sele | are based on your access lev<br>ct the license you would like                                                                                                    | el. If you believe there is an o<br>to file excise taxes for. | error, please contact you | r           |
|              | License Number 🔻                                        | License Type 🛛 🔻                                                                                                    | DBA Operating Name 🔻                                          | License Status 🔻          | City        |
|              |                                                         | lar - Charlona<br>San Charlenne<br>San                                                                                                    |                                                               | Active                    | SOL         |
|              |                                                         | Out-of-State Winery<br>Direct Shipper's Permit<br>(DS)                                                                                                    |                                                               | Active                    | HEA         |
|              |                                                         | lan - Cappellana<br>San - Sagari - Social<br>Sa                                                                                                    |                                                               | Active                    | SON         |
|              |                                                         | Section Control of Control of Con |                                                               | Active                    | SAII<br>HEL |

4. Scroll down.

Click the File upload button.

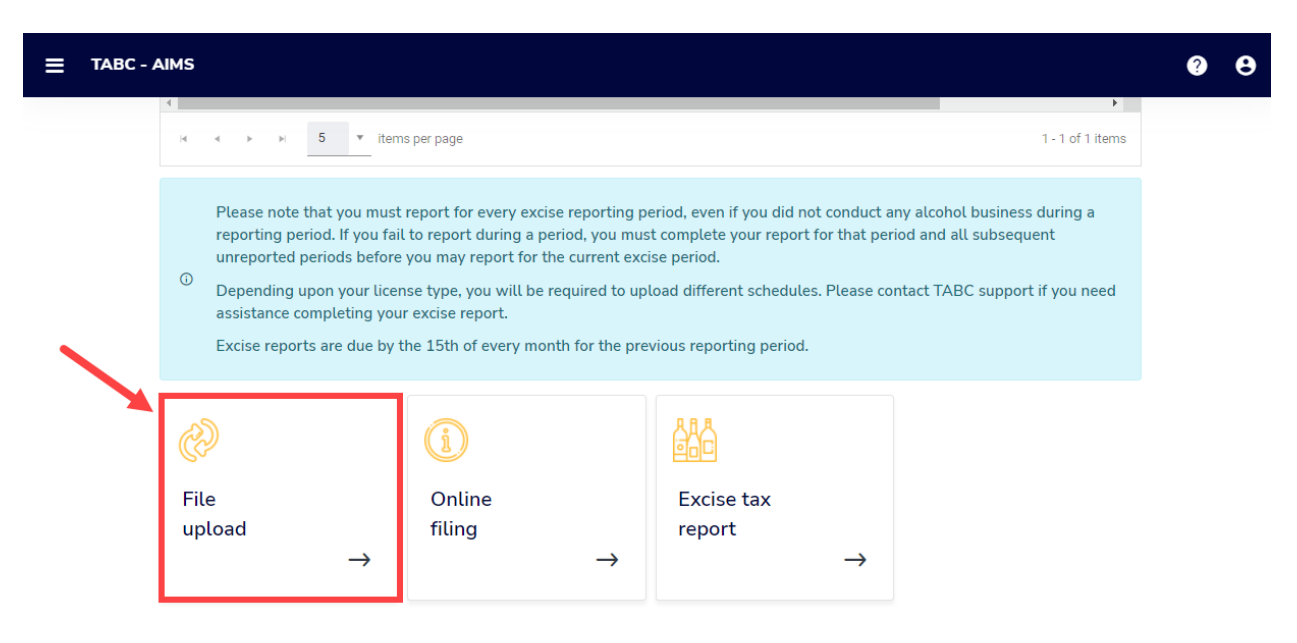

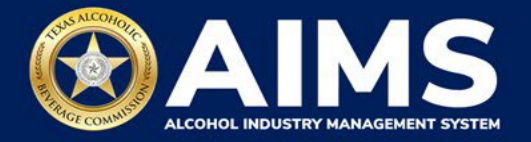

5. Select Reporting Period from the dropdown list.

If you ship **over 5,000 gallons of wine the previous calendar year,** you must submit a **monthly report**. The dropdown list will give monthly options.

If you ship **under 5,000 gallons of wine the previous calendar year**, you must submit a **quarterly report**. The dropdown list will give quarterly options.

Click the Next button.

| TABC - AIMS               | ? | 0 |
|---------------------------|---|---|
| Excise Tax File Upload    |   |   |
| * Required                |   |   |
| Select Reporting Period * |   |   |
| Q3                        |   |   |
| BACK NEXT                 |   |   |

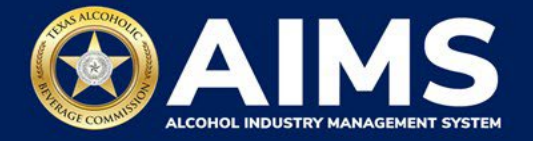

## 6. Download all the required schedules for your permit each reporting period. Do not use schedules you downloaded from previous reporting periods.

The files on this page are templates you will use to enter the necessary information. Click the file name to download the file onto your computer. AIMS will automatically display the schedule required based on your permit.

Do not change the file type or column headings when you save the file (i.e., keep it as a CSV file).

**Important Note:** You will need to ensure Alcohol Type, Transaction Type and Sale Type entries match the text field format provided in this document. If the information is not entered in the exact format listed below, you'll receive an error and won't be allowed to proceed with your submission. Data entry will be based on your permit type.

| ≡ | TABC | AIMS                                                                                                    |                                                                                                    | ? | 8 |
|---|------|----------------------------------------------------------------------------------------------------|----------------------------------------------------------------------------------------------------|---|---|
|   |      | File Upload                                                                                                    |                                                                                                    |   |   |
|   |      | <ul> <li>The selected <b>Out-of-State Winery</b></li> <li>the following excise schedules. You web form with guided questions.</li> </ul> | Direct Shipper's Permit (DS) license ID of is required to report<br>nave the option of submitting your excise schedules via CSV upload, or via |   |   |
|   |      | Schedule                                                                                                    | File name                                                                                                    |   |   |
|   |      | Schedule 3                                                                                                    | Schedule3.csv                                                                                                    |   |   |
|   |      |                                                                                                    | BACK NEXT                                                                                                    |   |   |

Once you've downloaded the files, click the Next button.

7. Complete all the required schedules for your permit. See detailed instructions for each schedule.

#### Schedule 3

The following fields appear in Schedule 3; however, you only need to complete the fields highlighted in the image below.

|   | A      | В                | С            | D              | E           | F          | G     | н             | 1       | J       | К            | L    | М     | N            | 0        | Р          |    |
|---|--------|------------------|--------------|----------------|-------------|------------|-------|---------------|---------|---------|--------------|------|-------|--------------|----------|------------|----|
| 1 | Permit | Transaction Type | Invoice Date | Invoice Number | Alcohol Typ | e Quantity | Price | Customer name | Address | Shipper | Shipped date | City | Brand | Package size | Tracking | IsCreditMe | mo |
| 2 |        |                  |              |                |             |            |       |               |         |         |              |      |       |              |          |            |    |
| 3 |        |                  |              |                |             |            |       |               |         |         |              |      |       |              |          |            |    |

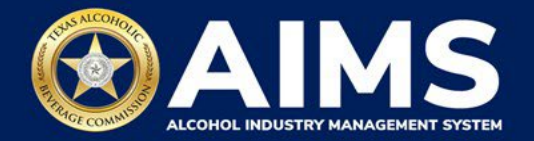

How To Complete

Fill in each cell with the information as outlined.

**Transaction Type (Column B)**: "DIRECT" is the only transaction type option for holders of a DS permit and should be used in Column B in every row where you are reporting information.

**Invoice Date (Column C)**: Enter in the format M/D/YYYY, M/DD/YYYY, MM/D/YYYY or MM/DD/YYYY.

Invoice Number (Column D): Enter invoice number (no specified format).

Alcohol Type (Column E): Choose the correct alcohol type from the list below.

| Alcohol Type | Description                                |
|--------------|--------------------------------------------|
| OOSLW        | Out-of-State Low Wine (14% ABV and lower)  |
| OOSHW        | Out-of-State High Wine (more than 14% ABV) |
| OOSSW        | Out-of-State Sparkling Wine                |

**Quantity (Column F)**: Gallon amounts cannot exceed four (4) decimal places to the right. Units cannot be expressed with fractions. You must use decimals instead.

| Correct  | Incorrect |
|----------|-----------|
| 101.3333 | 101 1/3   |

Price (Column G): Enter price per bottle.

Customer Name (Column H): Enter customer's name.

Address (Column I): Enter customer's street address (e.g., 5806 Mesa Drive).

**Shipper (Column J):** Enter the name of the licensed carrier used to ship product to the customer.

**Shipped Date (Column K):** Enter the date of shipment in the format M/D/YYYY, M/DD/YYYY, MM/D/YYYY or MM/DD/YYYY.

City (Column L): Enter the customer's city.

**Brand (Column M):** Enter the brand name and class type of bottle (e.g., Example Brand Wine, Merlot).

Package Size (Column N): Enter the size of the bottle. The list of sizes can be located here.

Tracking (Column O): Enter shipment tracking number.

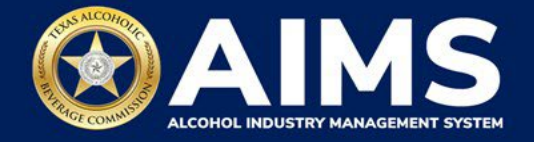

8. **Upload Schedule 3**. Click **Choose File** and find the completed file on your computer.

Click the CSV Excise Report File Upload button.

If entries are correct, you will be directed to the next screen. If errors are found, correct them and re-upload.

| ≡ | TABC - AIMS                   | ? | θ |
|---|-------------------------------|---|---|
|   | Upload Schedule3              |   |   |
|   | * Required                    |   |   |
|   | File unlocate                 |   |   |
|   | Choose File Schedule3.csv     |   |   |
|   | CSV EXCISE REPORT FILE UPLOAD |   |   |
|   |                               |   |   |
|   | BACK                          |   |   |

9. Subject to Taxation explains the reported total. Click the Next button.

| E TABC - AIMS |                        |                | ? | 0 |
|---------------|------------------------|----------------|---|---|
|               | Subject to Taxation:   |                |   |   |
|               | Name                   | Reported Total |   |   |
|               | Out-Of-State High Wine | 100.5          |   |   |
|               | BACK                   | NEXT           |   |   |

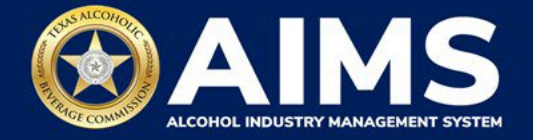

10. Review the Attestation and click the **Submit** button.

| Attestation                                                                                                    |                                                                                                    |
|----------------------------------------------------------------------------------------------------|----------------------------------------------------------------------------------------------------|
| ☑ By submitting this report, you are r<br>legally authorized to do so on be<br>permittee. Furthermore, you are aff<br>stated in the report, or in any written<br>report, are true, correct, and not misle<br>result in cancellation or sus | apresenting to the Commission that you are<br>half of the entity/business listed as the<br>"irming that all the information and facts<br>instrument relating to or supplementing the<br>ading. A false or misleading statement may<br>spension of the license or permit. |
| BACK                                                                                                    | SUBMIT                                                                                                    |

11. The payment screen will appear with the charges. Scroll down.

If you submit payment through TEXNET, view the <u>How To Submit a TEXNET Payment</u> <u>User Guide</u>.

Choose Payment Type from the dropdown list.

Select the **checkbox** to agree to the attestation.

Click the **Pay Now** button to be taken to Texas.gov for payment.

| Texas Low Wine(TXLW)                                                                    | 0.204                                                                                                    | \$1.02                                                       |
|-----------------------------------------------------------------------------------------|----------------------------------------------------------------------------------------------------|--------------------------------------------------------------|
| Grand Total:                                                                            |                                                                                                    | \$148.67                                                     |
| Agency Fee:                                                                             |                                                                                                    | \$148.67                                                     |
| 2% Discount:                                                                            |                                                                                                    | \$0.00                                                       |
| Credit:                                                                                 |                                                                                                    | \$0.00                                                       |
| Total Costs*:                                                                           |                                                                                                    | \$148.67                                                     |
|                                                                                         | Choose Payment Type *                                                                                                  |                                                              |
| *This service is provided b<br>includes funds that suppo<br>is provided by a third part | by Texas.gov, the official website of Tex<br>rt the ongoing operations and enhance<br>y in partnership with the State. | xas. The price of this service<br>ements of Texas.gov, which |
| By selecting this checkb                                                                | ox, I swear that I have voluntarily exec                                                                               | cuted this report.                                           |
|                                                                                         | BACK PAY NOW                                                                                                    |                                                              |

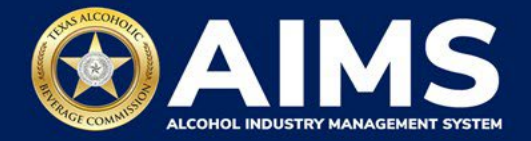

## **OPTION 2: ONLINE FILING**

Complete steps 1-2 above.

3. Select the **checkbox** next to the permit for which you need to submit excise taxes.

| ≡ тавс | - AIMS     |                                                      |                                                                |                                                                |                          | •           | 98 |
|--------|------------|------------------------------------------------------|----------------------------------------------------------------|----------------------------------------------------------------|--------------------------|-------------|----|
|        | Excis      | e Tax                                                |                                                                |                                                                |                          |             |    |
|        | I The acco | licenses visible to you a<br>unt administrator. Sele | are based on your access leve<br>ct the license you would like | el. If you believe there is an er<br>to file excise taxes for. | ror, please contact your |             |    |
|        |            | License Number 🛛 🝸                                   | License Type Y                                                 | DBA Operating Name 🛛 🍸                                         | License Status 🔻         | City        |    |
| ~      |            |                                                      |                                                                |                                                                | Active                   | SOL         |    |
|        |            |                                                      | Out-of-State Winery<br>Direct Shipper's Permit<br>(DS)         |                                                                | Active                   | HEA         |    |
|        |            |                                                      |                                                                |                                                                | Active                   | 50N         |    |
|        |            |                                                      |                                                                |                                                                | Active                   | SAII<br>HEL |    |
|        | 4          | ⊳ ⊨ 5 v item                                         | is per page                                                    |                                                                | 1 - 4 of                 | + 4 items   |    |
|        | Ple        | ase note that you must                               | report for every excise repo                                   | rtina period, even if vou did n                                | ot conduct any alcohol   |             |    |

4. Click the **Online filing** button.

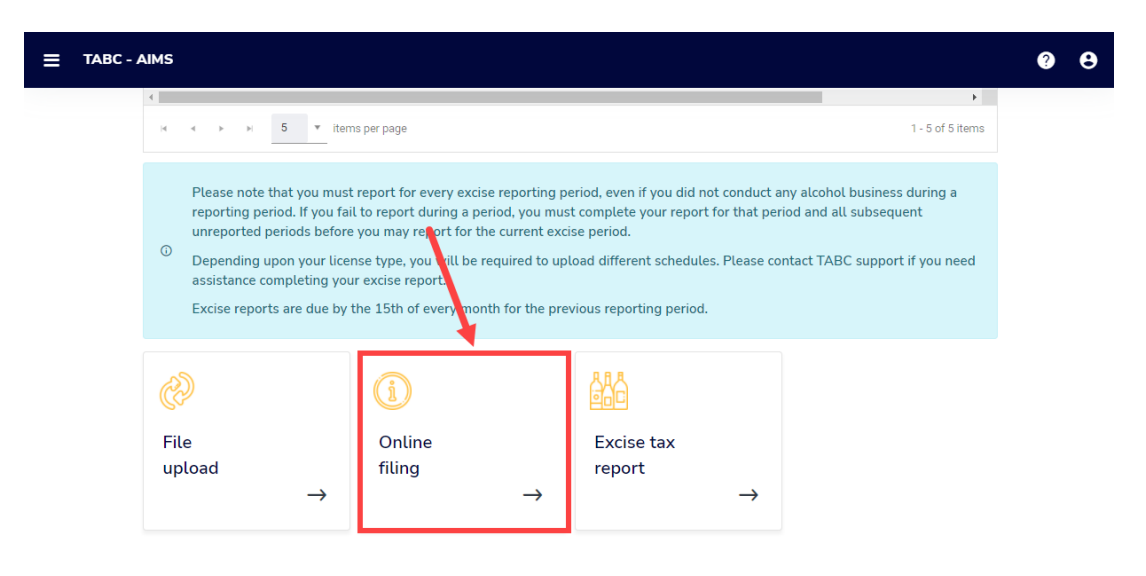

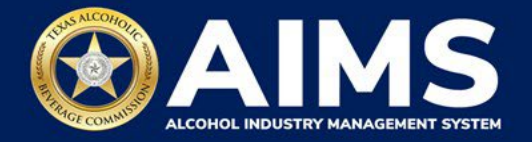

5. Select Reporting Period from the dropdown list.

If you ship **over 5,000 gallons of wine monthly**, you must submit a **monthly report**. The dropdown list will give monthly options.

If you ship **under 5,000 gallons of wine monthly**, you must submit a **quarterly report**. The dropdown list will give quarterly options.

Click the Next button.

If you have **no records** to add, refer to the <u>How To File an Excise Tax Zero Shipment</u> <u>Report (BB, BC, BW, BP, D, G, W, X and DS) User Guide</u>.

| TABC - AIMS               | ? | θ |
|---------------------------|---|---|
| Excise Tax File Upload    |   |   |
| * Required                |   |   |
| Select Reporting Period * |   |   |
| Q3                        |   |   |
| BACK NEXT                 |   |   |

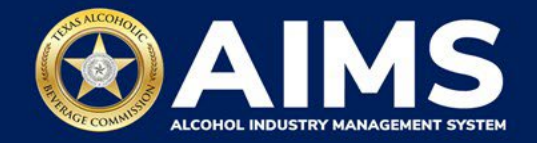

## 6. Submit Schedule 3.

| Submit Schedule3                   |                         |                |            |
|------------------------------------|-------------------------|----------------|------------|
| Add View                           |                         |                |            |
| Please select the check box if the | e are no records to add |                |            |
| Running taxable gallons<br>0       |                         |                | * Required |
| Transaction type *                 | Invoice number *        | Invoice date * |            |
| Select                             | v                       | 07/01/2021     |            |
| Alcohol Type *                     |                         |                |            |
| Select                             | ~                       |                |            |
| Price *                            | Customer name *         | Address *      |            |
|                                    |                         |                |            |
| Shipper *                          | Date shipped *          | Tracking *     |            |
|                                    | 07/01/2021              | G              |            |
| City *                             | Brand name *            | Package size * |            |
|                                    |                         | Select         | ~          |
| Credit Memo                        |                         |                |            |
|                                    | ВАСК                    | DD RECORD      |            |

Enter **Transaction Type:** "DIRECT" is the only transaction type option and should be used in Column B in every row where you are reporting information.

Enter **Invoice Date**: Enter in the format M/D/YYYY, M/DD/YYYY, MM/D/YYYY or MM/DD/YYYY.

Enter Invoice Number: Enter invoice number (no specified format).

Enter **Alcohol Type**: Choose the correct alcohol type from the list below.

| Alcohol Type | Description                                |
|--------------|--------------------------------------------|
| OOSLW        | Out-of-State Low Wine (14% ABV and lower)  |
| OOSHW        | Out-of-State High Wine (more than 14% ABV) |
| OOSSW        | Out-of-State Sparkling Wine                |

Enter **Quantity:** Gallon amounts cannot exceed four (4) decimal places to the right. Units cannot be expressed with fractions. You must use decimals instead.

| Correct  | Incorrect |
|----------|-----------|
| 101.3333 | 101 1/3   |

Enter **Price:** Enter price per bottle.

Enter Customer Name: Enter customer's name.

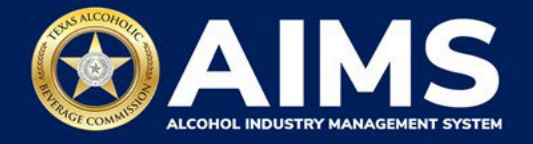

Enter Address: Enter customer's street address (e.g., 5806 Mesa Drive).

Enter **Shipper:** Enter the name of the licensed carrier used to ship product to the customer.

Enter **Date Shipped:** Enter the date of shipment in the format M/D/YYYY, M/DD/YYYY, MM/D/YYYY or MM/DD/YYYY.

Enter **City:** Enter the customer's city.

Enter **Brand Name:** Enter the brand name and class type of bottle.

Enter Package Size: Enter the size of the bottle. The list of sizes can be located here

Enter **Tracking:** Enter shipment tracking number.

Click the Add Record button when complete. Complete the form for each alcohol type you sell.

| C - AIMS                           |                          |                | 0          |
|------------------------------------|--------------------------|----------------|------------|
| Submit Schedule3                   |                          |                |            |
| Add View                           |                          |                |            |
| Please select the check box if the | e are no records to add  |                |            |
|                                    |                          |                | * Required |
| Running taxable gallons<br>0       |                          |                |            |
| Transaction type *                 | Invoice number *         | Invoice date * |            |
| Direct                             | ✓ 123266                 | 07/01/2021     | 8          |
| Alcohol Type *                     | Quantity *               |                |            |
| OOSHW                              | ✓ 100.5                  |                |            |
| Price *                            | Customer name *          | Address *      |            |
| 650.00                             | TEXTING PURPOSES         | 1000-1010-0010 |            |
| Shipper *                          | Date shipped *           | Tracking *     |            |
| UPS                                | 07/02/2021               | 56588987       |            |
| City *                             | Brand name *             | Package size * |            |
| AUSTIN                             | X WINERY CHARDONNAY 2018 | 750ml          | ~          |
| Credit Memo                        |                          |                |            |
|                                    | BACK ADD RECO            |                |            |

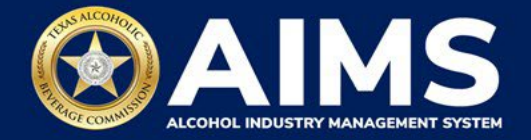

Once all alcohol types have been entered, click **View**.

| _                                    |                       |                |            |
|--------------------------------------|-----------------------|----------------|------------|
| Add View                             |                       |                |            |
| Please select the check box if there | are no records to add |                |            |
|                                      |                       |                | * Required |
| Running taxable gallons<br>o         |                       |                |            |
| Transaction type *                   | Invoice number *      | Invoice date * |            |
| Select                               | ~                     | 07/01/2021     | G          |
| Alcohol Type *                       |                       |                |            |
| Select                               | ~                     |                |            |
| Price *                              | Customer name *       | Address *      |            |
|                                      |                       |                |            |
| Shipper *                            | Date shipped *        | Tracking *     |            |
|                                      | 07/01/2021            | a              |            |
| City *                               | Brand name *          | Package size * |            |
|                                      |                       | Select         | ~          |
| Credit Memo                          |                       |                |            |

Check that the information is correct.

Click the **Next** button.

| E TABC - AIMS  |                            |            |               |           |         | ? | 0 |
|----------------|----------------------------|------------|---------------|-----------|---------|---|---|
| Submit Scl     | nedule3                    |            |               |           |         |   |   |
| Add View       |                            |            |               |           |         |   |   |
|                |                            |            |               |           |         |   |   |
| Invoice date 🔻 | Invoice nu <b>Y</b> Permit | ▼ Quantity | ▼ Transaction | ▼ Alcohol | ▼ Price |   |   |
| 07/01/2021     | 123266                     | 100.5000   | Direct        | OOSHW     | 650     |   |   |
| 4<br> 4 4 >> > | 5 • items per page         |            | /             |           | •       |   |   |
|                |                            | NEXT       |               |           |         |   |   |

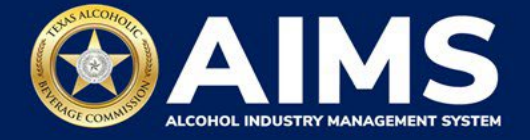

7. Subject to Taxation explains the reported total. Click the Next button.

| ≡ | TABC - AIMS |                        |                | ? | 8 |
|---|-------------|------------------------|----------------|---|---|
|   |             | Subject to Taxation:   |                |   |   |
|   |             | Name                   | Reported Total |   |   |
|   |             | Out-Of-State High Wine | 100.5          |   |   |
|   |             | BACK                   | NEXT           |   |   |

8. Review the Attestation and click the **Submit** button.

| ŀ               | Attestation                                                                                                    |                                                                                                    |  |
|-----------------|----------------------------------------------------------------------------------------------------|----------------------------------------------------------------------------------------------------|--|
| ⊠<br>sta<br>re; | By submitting this report, you are rep<br>legally authorized to do so on beha<br>permittee. Furthermore, you are affiri<br>ted in the report, or in any written ins<br>ort, are true, correct, and not misleac<br>result in cancellation or susp | presenting to the Commission that you are<br>alf of the entity/business listed as the<br>rming that all the information and facts<br>istrument relating to or supplementing the<br>ding. A false or misleading statement may<br>pension of the license or permit. |  |
|                 | BACK                                                                                                    | SUBMIT                                                                                                    |  |

9. The payment screen will appear with the charges. Review the charges and scroll down.

If you submit payment through TEXNET, view the <u>How To Submit a TEXNET Payment</u> <u>User Guide</u>.

Choose Payment Type from the dropdown list.

Select the **checkbox** to agree to the attestation.

Click the **Pay Now** button to be taken to Texas.gov for payment.

| Texas Low Wine(TXLW)                                                                    | 0.204                                                                                                    | \$1.02                                                       |
|-----------------------------------------------------------------------------------------|----------------------------------------------------------------------------------------------------|--------------------------------------------------------------|
| Grand Total:                                                                            |                                                                                                    | \$148.67                                                     |
| Agency Fee:                                                                             |                                                                                                    | \$148.67                                                     |
| 2% Discount:                                                                            |                                                                                                    | \$0.00                                                       |
| Credit:                                                                                 |                                                                                                    | \$0.00                                                       |
| Total Costs*:                                                                           |                                                                                                    | \$148.67                                                     |
|                                                                                         | Choose Payment Type *                                                                                               | •                                                            |
| *This service is provided b<br>includes funds that suppo<br>is provided by a third part | y Texas.gov, the official website of Te<br>rt the ongoing operations and enhanc<br>y in partnership with the State. | xas. The price of this service<br>ements of Texas.gov, which |
| By selecting this checkberge                                                            | ox, I swear that I have voluntarily exe                                                                             | cuted this report.                                           |
|                                                                                         | BACK PAY NOW                                                                                                    |                                                              |